# AIRPORT LOUNGE SERVICE USAGE INSTRUCTION

07/14 07/14

VISA

Valid from November 2016

ANE

VISA

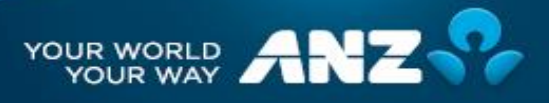

## FIVE EASY STEPS TO ACCESS OVER 850 DRAGONPASS AIRPORT LOUNGES AROUND THE WORLD

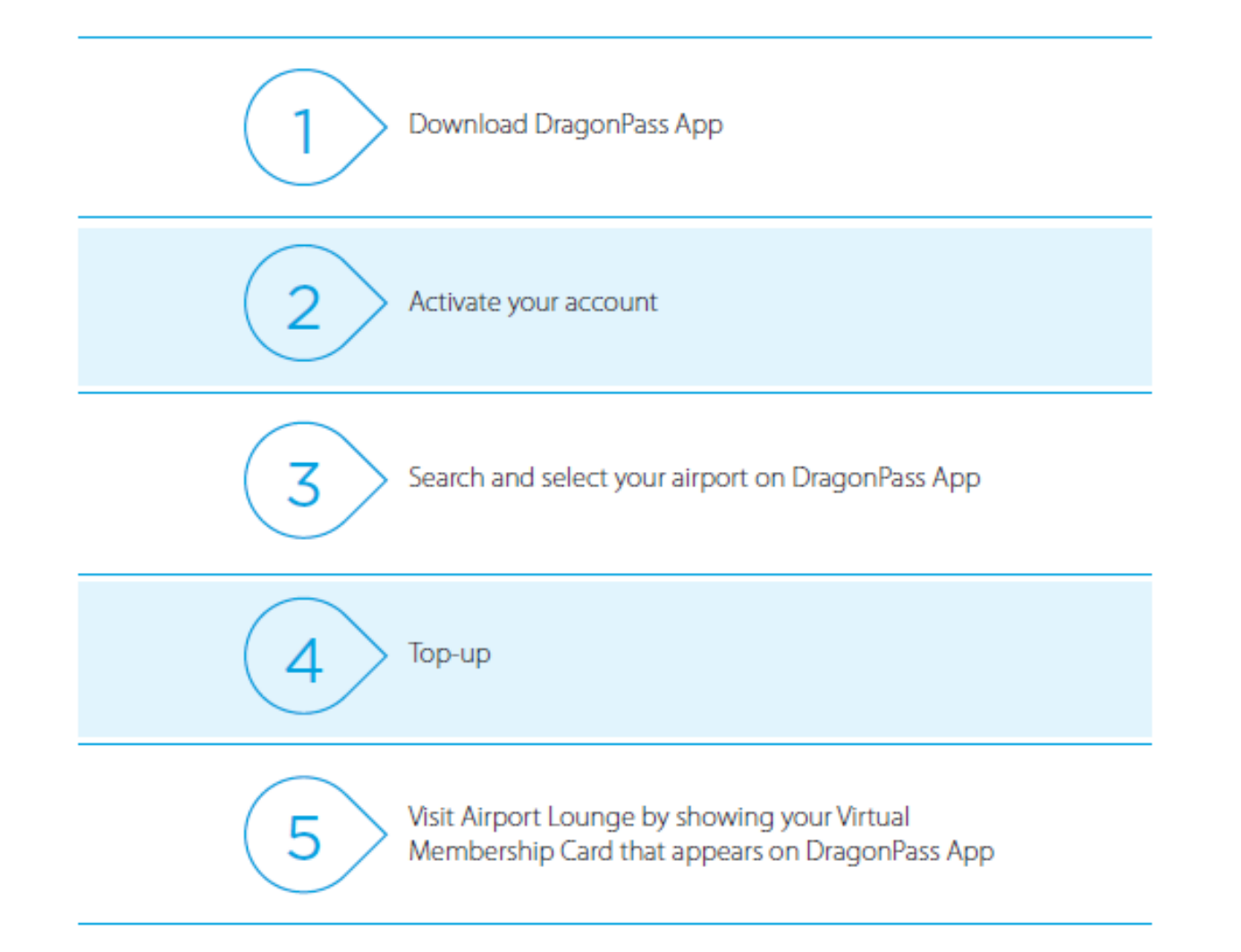

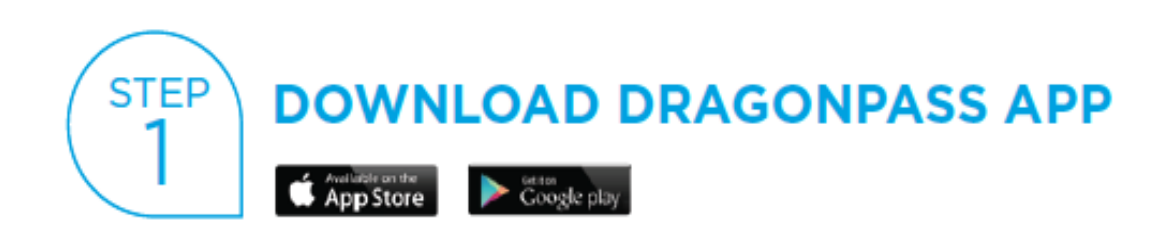

Download and install DragonPass App available on AppStore (iPhone) and Google Play (Android)

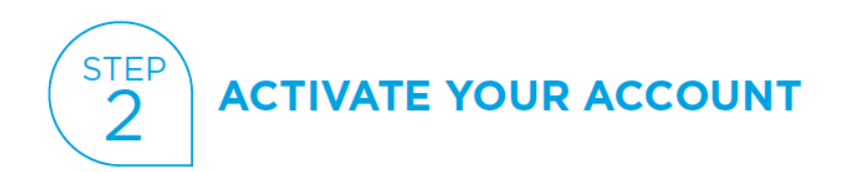

1. Log into your account

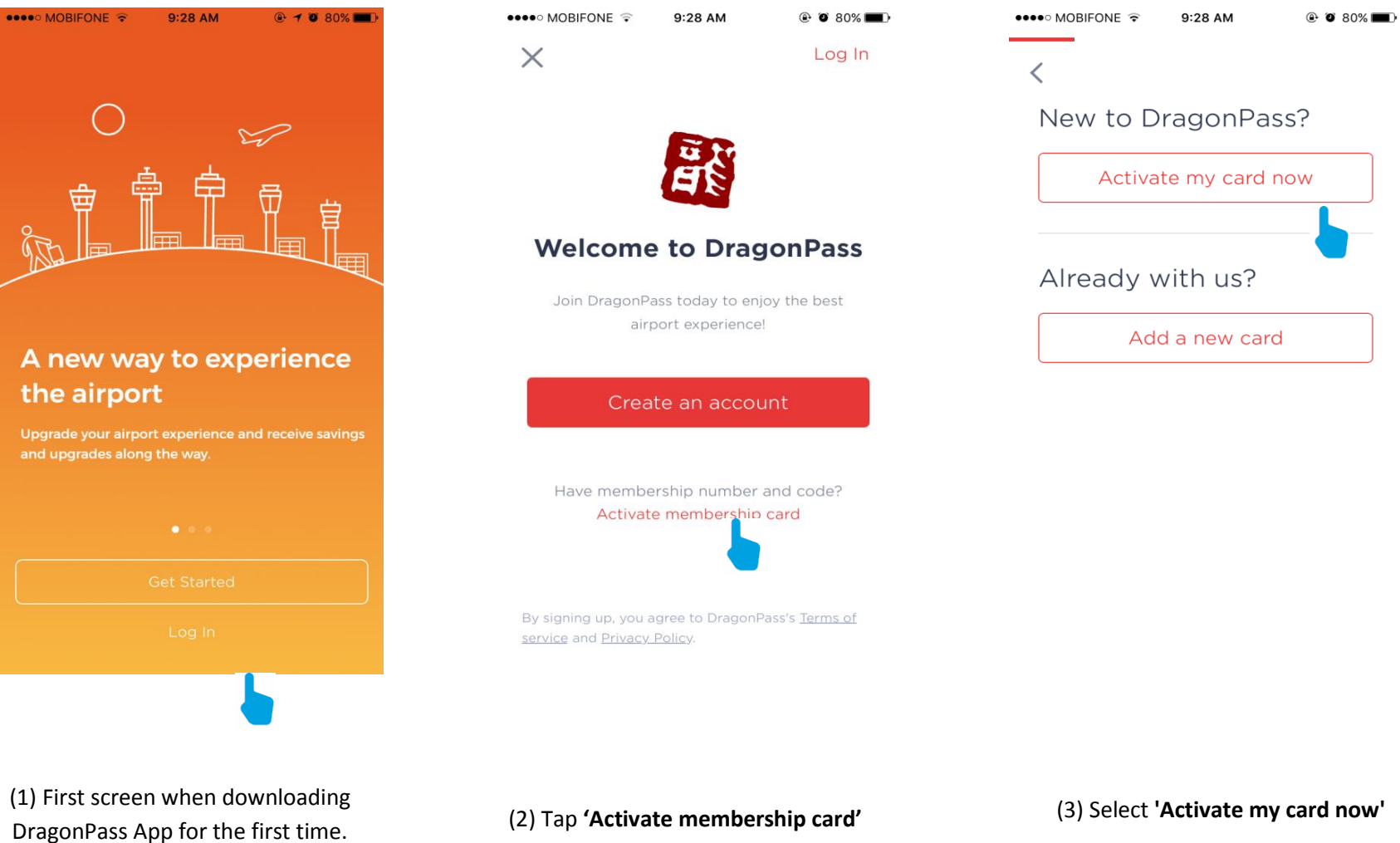

Select 'Log in' to continue

(2) Tap 'Activate membership card'

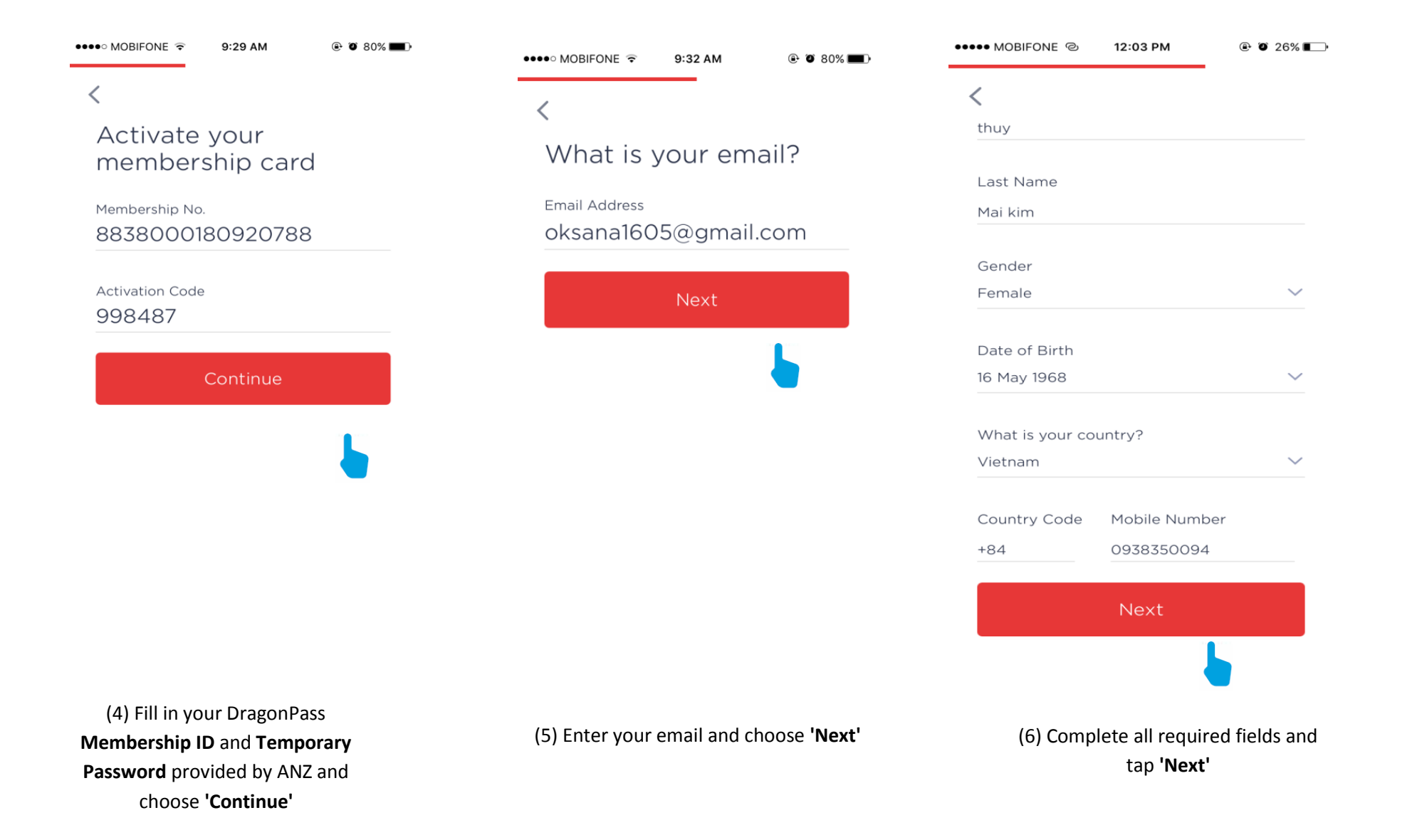

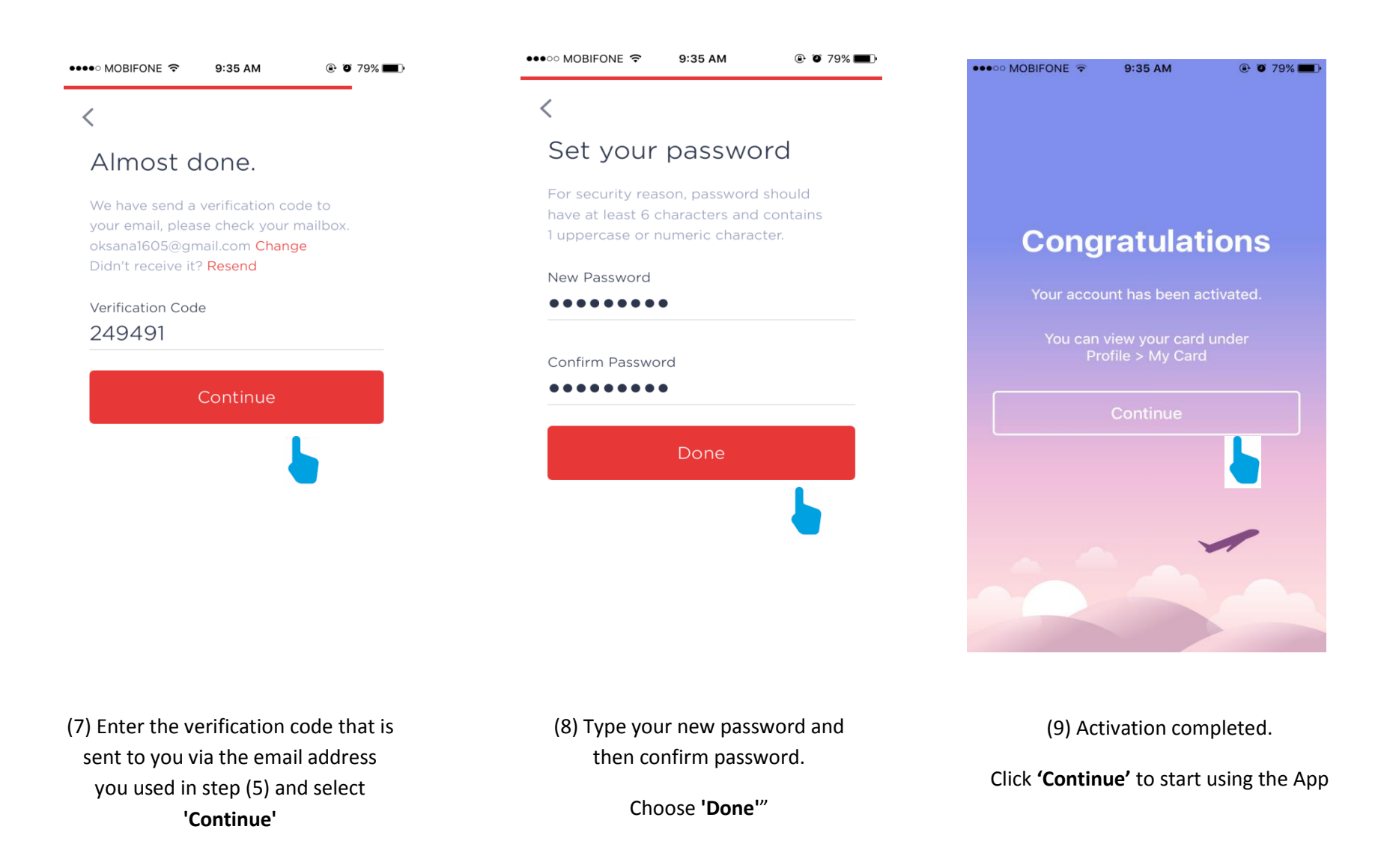

\*Email verification – this is a 6 digit code sent to the members email address, which they are required to enter in step (5). Customer will then be prompted to enter the digit code to complete the email verification.

\*\* Your password must be at least 6 characters long and contains 1 uppercase or numeric character.

#### 2. How to change your password

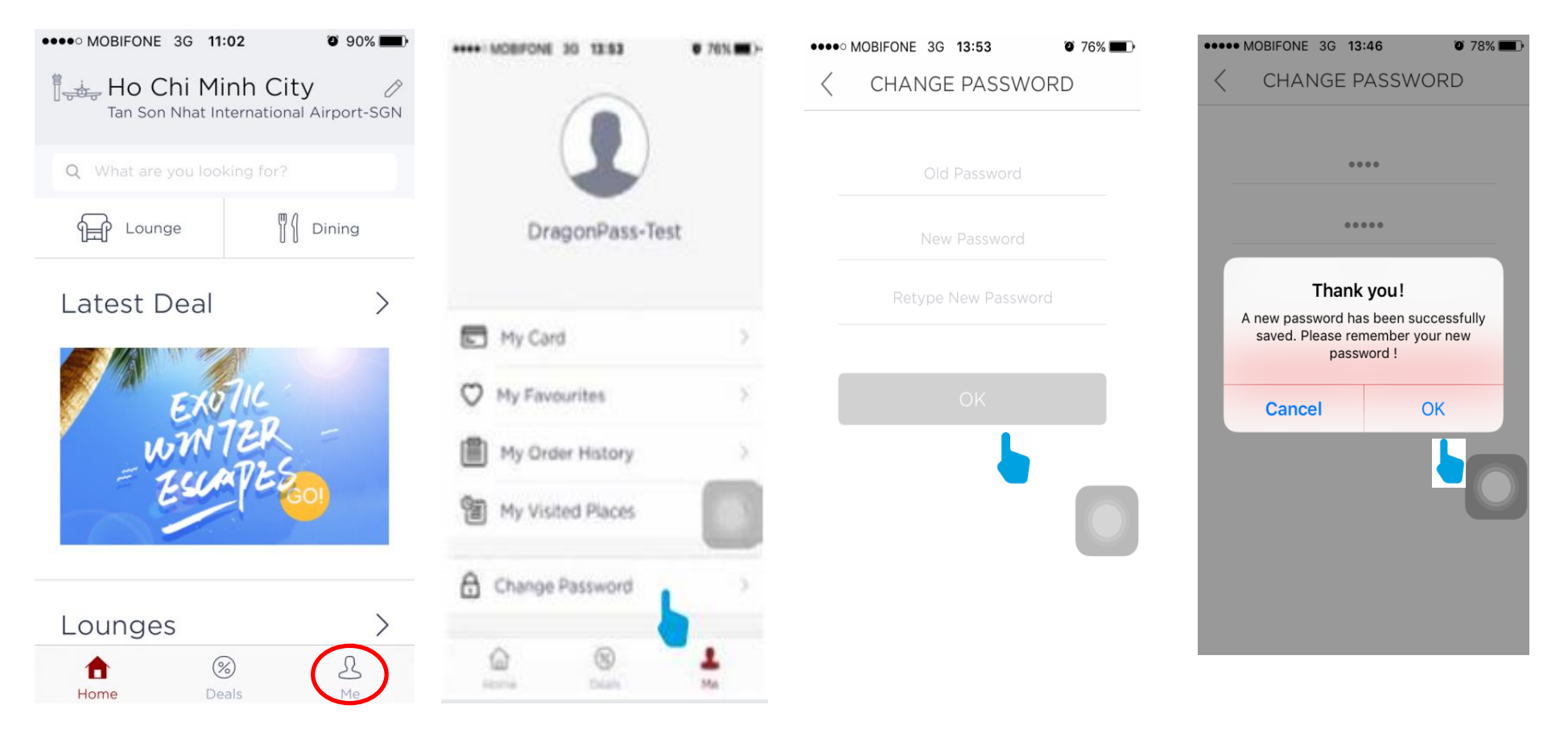

(10) Back to the homescreen and select icon '**Me**' (11) Choose 'Change Password'

(12) Type your old password and then new password twice\*\*. Choose '**OK**'

(13) Your password is now successfully changed

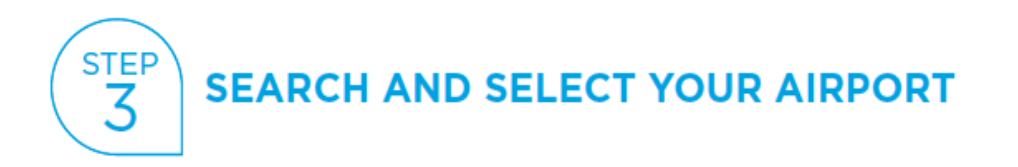

#### 1. Airport at the top will default to the nearest airport if location settings is turned on.

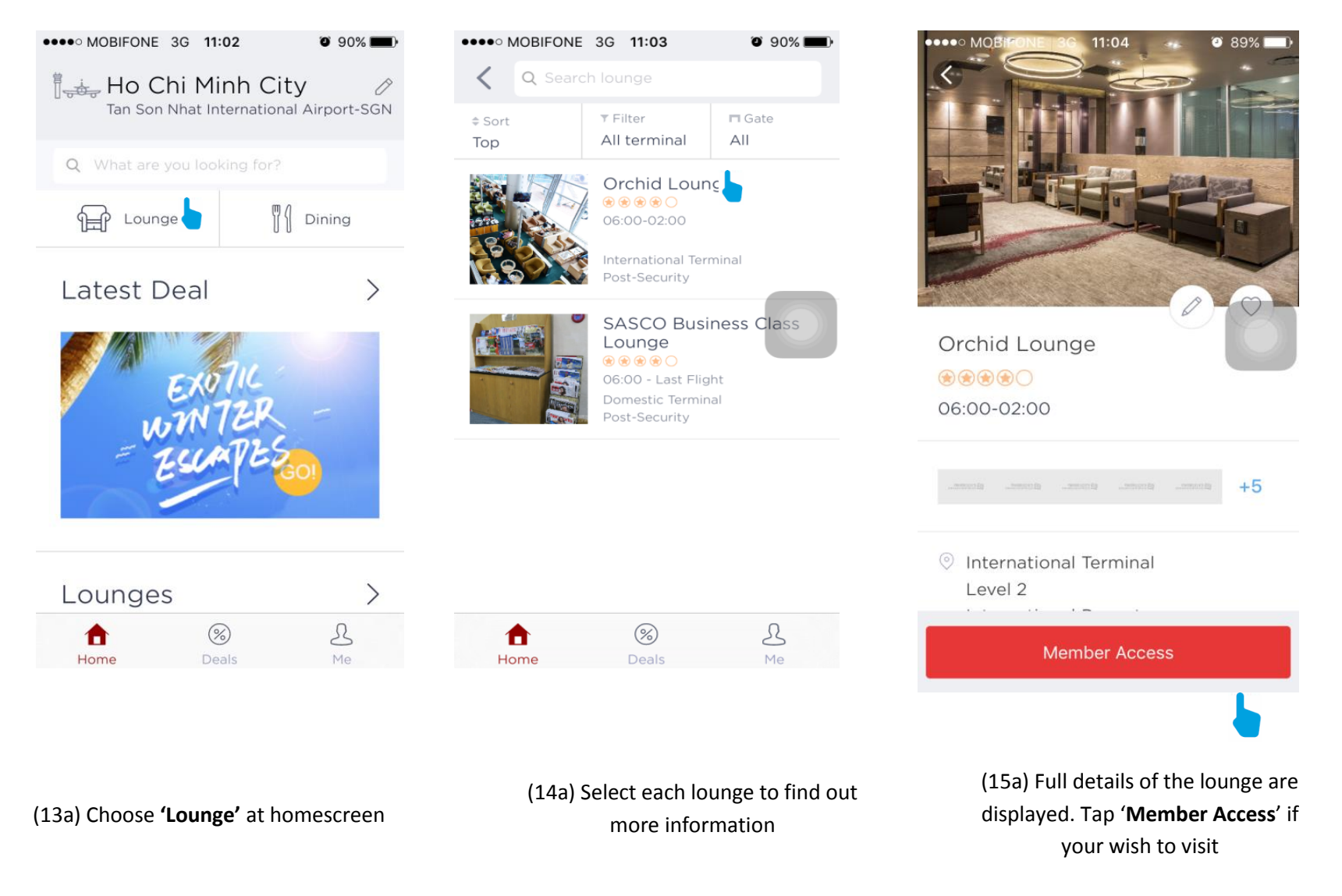

### 2. To find a lounge at a different airport

| Huder Ho Chi Mir<br>Tan Son Nhat Int | nh City               | 5 | Singapore Changi Airport (SIN)       | Judy Singapore<br>Singapore Chargi Airport-SiN |
|--------------------------------------|-----------------------|---|--------------------------------------|------------------------------------------------|
| Q multi-response                     | Toring                |   |                                      | Q Inter or second for                          |
| Latest Deal                          | ><br>114              | > | Search algorit Done                  | Latest Deal                                    |
|                                      | 724                   |   |                                      | WANTER -                                       |
| WINT ELLA                            | TESO                  |   | qwertyuiop                           | ELLAVES                                        |
| WINT<br>Euro                         | 1725 <u>0</u>         |   | qwertyuiop<br>asdfghjkl              | Empleso                                        |
| Lounges                              | (725 <mark>0</mark> ) |   | qwertyuiop<br>asdfghjkl<br>☆zxcvbnm⊗ | Lounges                                        |

(13b) Tap the pencil icon in the top right hand corner (14b) Type in name of the airport and select from the list

(15b) The airport has changed now. Then follow step (13a), (14a), (15a)

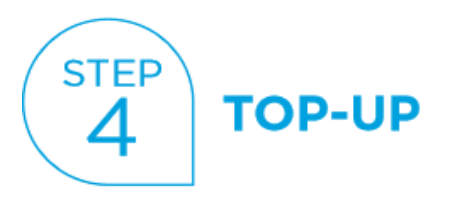

 On the first day of each quarter, each membership account will be automatically received one (01) complimentary airport lounge visit which is shown as below. In case you don't see this, please contact us via ANZ Contact Centre at **1900 1276** or DragonPass Service Hotline at +441619298844 for further information. The complimentary lounge visit from the previous quarters will not be allowed to carry forward to the following quarters.

|               | DRAGON                        | PASS          | Your one (01) complimental<br>airport lounge visit is show<br>here. |
|---------------|-------------------------------|---------------|---------------------------------------------------------------------|
| 8838<br>Drago | 2014 0130 6388                | Clamit        |                                                                     |
| 06/11/20      | 17                            |               |                                                                     |
|               |                               |               |                                                                     |
| Press of      | war Wei herver 107 Josée to 1 | the locate of |                                                                     |
|               | (III)                         |               |                                                                     |
|               |                               | -             |                                                                     |
|               | 高速数                           |               |                                                                     |
|               |                               |               |                                                                     |

(16) After tapping '**Member Access'** as step (15a), present your virtual Membership Card to lounge staff for entry

2. For any additional visit, you are requested to pay directly to DragonPass by following instructions using **Top-up** function. As an ANZ Credit Cardholder, you are eligible for a favorable rate of GBP 16 or USD 25 per visit applied for both domestic and overseas lounges.

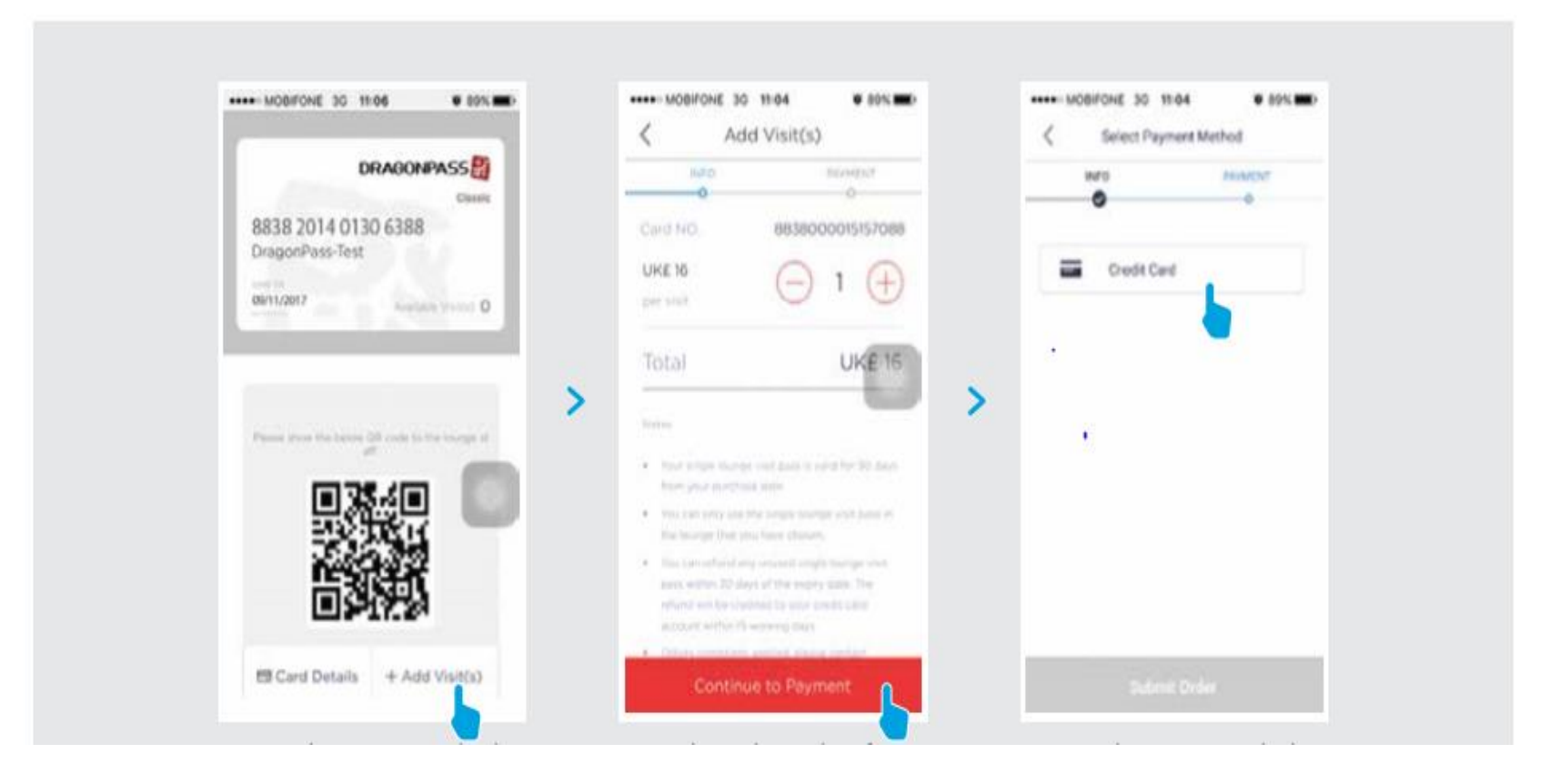

(17) Under your account details, select **'Add Visit(s)'** 

(18) Choose the number of visits you wish to add and tap 'Continue to Payment'

(19) Select payment method 'Credit Card'

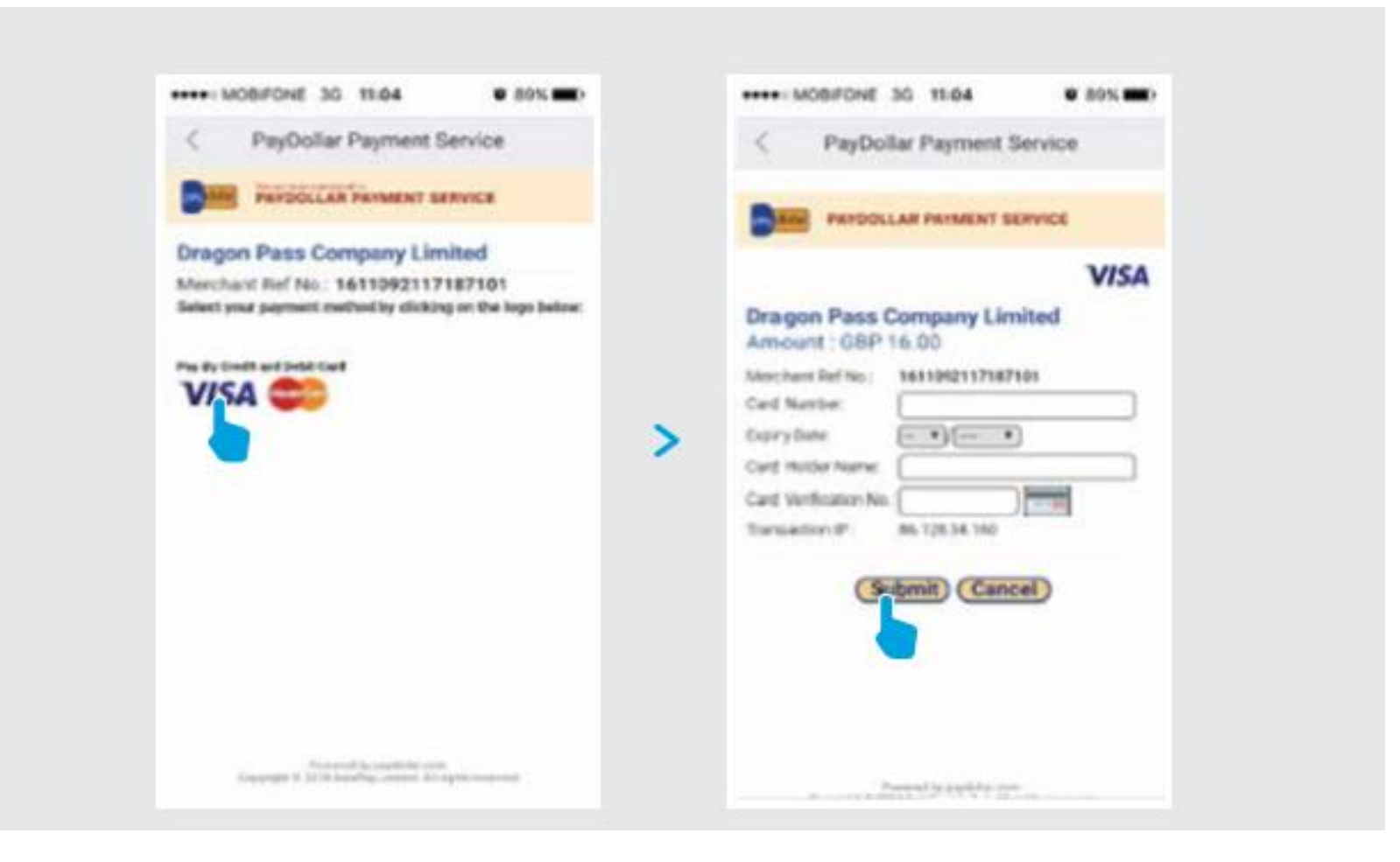

(20) Choose 'VISA'

(21) Enter your ANZ Credit Card details ad tap **'Submit'** to complete the payment

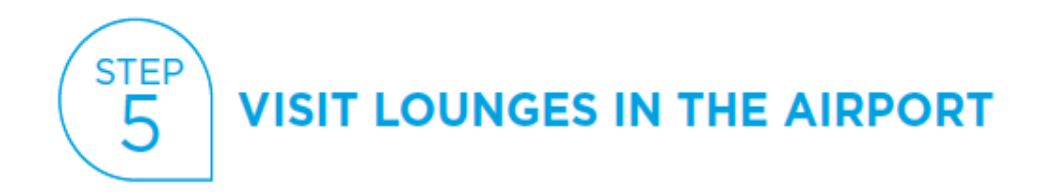

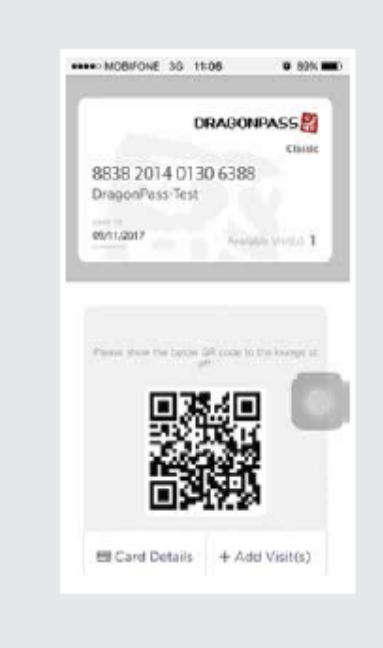

After selecting your lounges using DRAGONPASS, you are now ready to enjoy our Lounge Service by getting in to the lounge and show your virtual Membership Card to the lounge staff.

We hope you enjoy the service and have a great time!

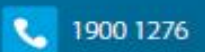

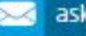

🖂 ask@anz.com

📃 anz.com/vietnam

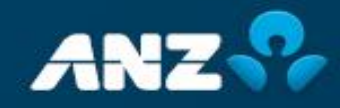